## **GOVERNMENT OF HARYANA**

## **Department of School Education**

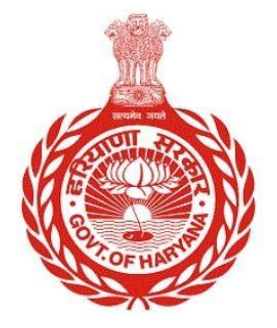

[Management Information System]

Introduction: The Government of Haryana launched the MIS portal under the education sector with the name DSE MIS Haryana. This Portal is introduced for serving all education officers, teachers, and students to access all technology systems. All the stakeholders who belong to the School Education Department such as Students, teachers, and other education department employees have their logins on the MIS portal and they can access all the services related to the Academic and Administrative purposes in the Department.

## **USER MANUAL FOR CONSENT REPORT**

This module will be available in the login id of admin. User will login to the account and shall follow the steps given below to update stay order: -

Step 1: - Login: User must login to the School account on MIS (OneSchool) Portal. User can login through this link <u>https://mis.oneschoolsuite.com/</u>

|                                                                    | <b>Sign in to your account</b><br>Please enter your credentials below |
|--------------------------------------------------------------------|-----------------------------------------------------------------------|
| Welcome to OneSchool<br>Department of School<br>Education, Haryana | Username *       XXXXXX       Password *                              |
|                                                                    | ****                                                                  |
|                                                                    | Sign in                                                               |
|                                                                    |                                                                       |

Step 2: - Navigate to Consent Report: - After successful login on Oneschool Suite, user must click on the " Consent Report " tab available on the left side panel.

| MIS - Employee                                   | <u>۵</u>             | 6 D                  | © ~ |
|--------------------------------------------------|----------------------|----------------------|-----|
| Welcome Back,<br>Print Logout                    | Consent Report       |                      |     |
| Approver Job Post                                | Employee Id          | Batch                |     |
| <ul> <li>Delete Job Position Approval</li> </ul> | Enter Employee Id OR | Enter Batch 🗘 Search |     |
| 🖞 Delete Job Position (In Bulk)                  |                      |                      |     |
| 名 School Merge                                   |                      |                      |     |
| 🔠 School Reopen                                  |                      |                      |     |
| 2 School Close                                   |                      |                      |     |
| 🔝 School Profile                                 |                      |                      |     |
| Academic/Event Calendar                          |                      |                      |     |
| Consent Report                                   |                      |                      |     |

Step 3: - Download the Report: - Admin can download the report using either the Employee ID or the Batch number. Just click the "Search" button. Once the user clicks the "Search" button, a list will appear showing the employees who either opted in or opted out of the voluntary participation.

| MIS | S - Employee                  | <b>P</b> assword | ۵                                     |               |               | 6                      | <b>E</b> 2 |          |         | <b>(2)</b> P        | ~      |
|-----|-------------------------------|------------------|---------------------------------------|---------------|---------------|------------------------|------------|----------|---------|---------------------|--------|
| РК  | Welcome Back,<br>Print        | C+<br>Logout     | Consent                               | Report        |               |                        |            |          |         |                     |        |
| 0   | Approver Job Post             |                  | Employee Id                           |               | Bate          | ch                     |            | t-       |         |                     |        |
| Ø   | Delete Job Position Approval  |                  | Enter Employe                         | e Id          | 20            | 004                    | ×          | bearch   |         |                     |        |
| ۵   | Delete Job Position (In Bulk) |                  | Voluntary Par                         | ticipants (3) | OR Reques     | t Withdrawn By (1)     |            |          |         |                     |        |
| දු  | School Merge                  |                  |                                       |               |               |                        |            |          |         |                     |        |
| 圓   | School Reopen                 |                  | Voluntary Paticipations List Download |               |               |                        |            |          |         |                     |        |
| ۵   | School Close                  |                  | Employee Id                           | Employee Name | District      | Cadre                  | Batch      | Job post | Consent | Submission Date     | Action |
| 圓   | School Profile                |                  |                                       |               | Charkhi Dadri | Class III-Educationist | 2004       | PRT/JBT  | Yes     | 31-07-2023 04:07 PM |        |
| Ħ   | Academic/Event Calendar       |                  |                                       |               | Ambala        | Class III-Educationist | 2004       | PRT/JBT  | Yes     | 03-08-2023 02:46 PM |        |
| Ø   | Consent Report                |                  |                                       |               | Ambala        | Class III-Educationist | 2004       | PRT/JBT  | Yes     | 02-08-2023 12:33 PM |        |